## Portweiterleitung mit einem Speedport Smart

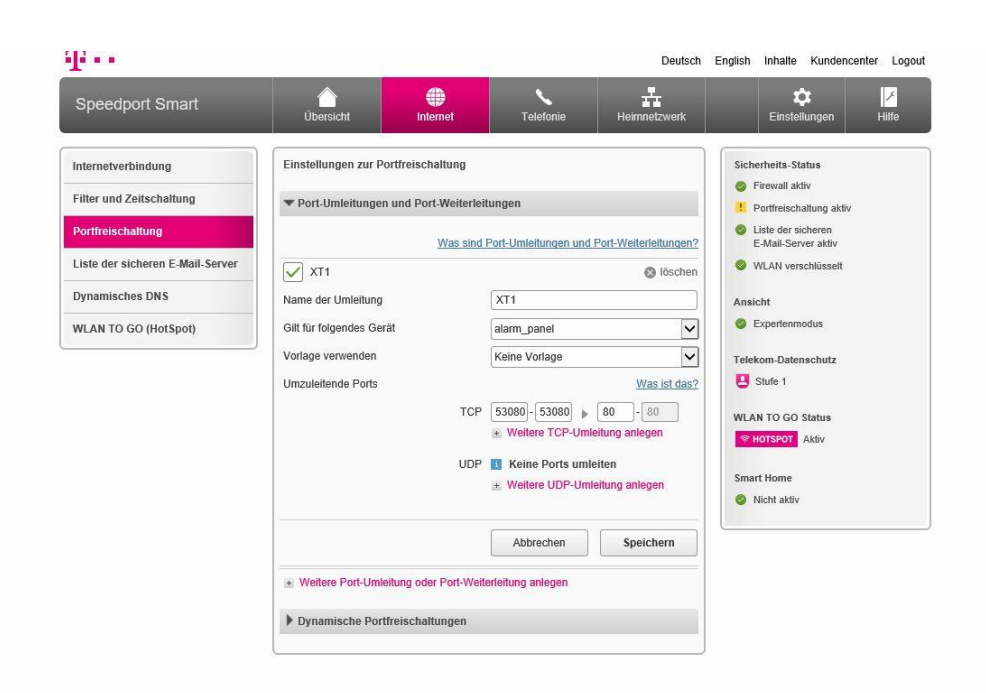

- 1. Öffnen Sie den Browser und rufen Sie Ihren Router auf.
- 2. Aktivieren Sie den "experten Modus" unter *Ansicht* (rechts in der Mitte).
- 3. Klicken Sie unter Internet auf Portfreischaltung.
- 4. Wählen Sie unter *Port-Umleitung und Port-Weiterleitung* die <u>TCP Port-Umleitung</u>.
- 5. <u>Name der Umleitung</u>: Tragen Sie einen frei wählbaren Namen für die Portumleitung ein.
- 6. <u>Gilt für folgendes Gerät</u>: Wählen Sie hier das Gerät aus, welches Sie aus dem Internet erreichbar machen möchten.
- 7. <u>Vorlage verwenden</u>: Wählen Sie Keine Vorlage.
- <u>Umzuleitende Ports</u>: Geben Sie in den ersten beiden Feldern – den öffentlichen Port Bereich – einen Port an, unter welchem Sie das Gerät erreichen möchten (frei wählbar – wir empfehlen einen 5-stelligen Port zu verwenden).
- 9. Geben Sie im dritten Feld den *client Port* Ihres Gerätes ein (SSL Port 443 / Standardweb Port 80).
- 10. Klicken Sie auf speichern.

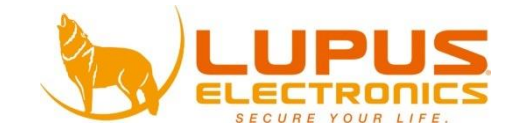